### **Driver Installation**

Open: Control Panel\Hardware and Sound\Devices and Printers

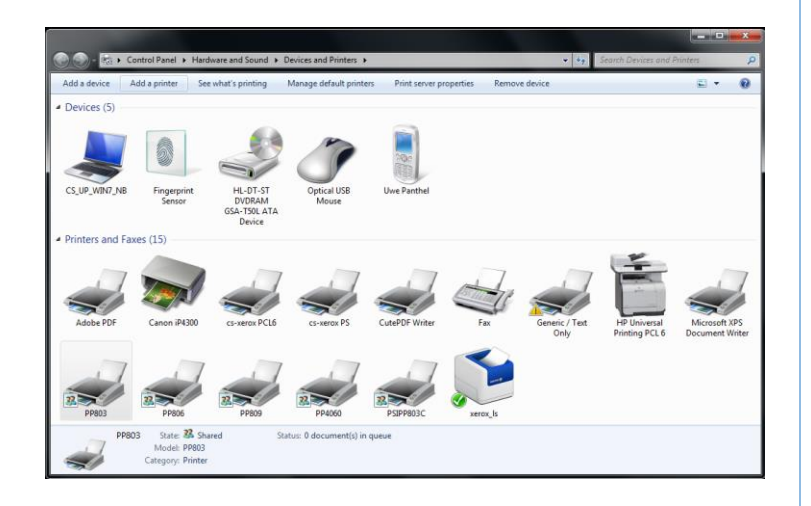

### Windows Treiber Installation

Öffnen Ordner: Geräte und Drucker

Drucker hinzufügen

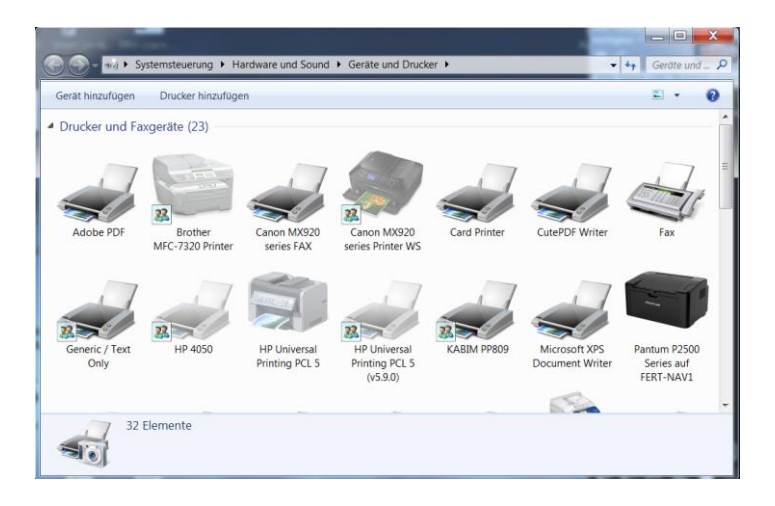

#### Add printer

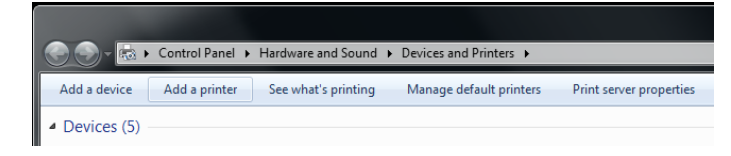

#### Add a local printer

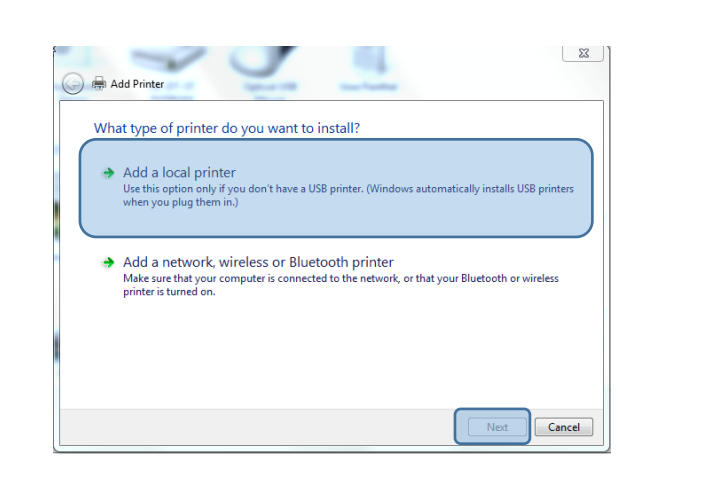

# O Image: Systemsteuerung ► Hardware und Sound ► Geräte und Drucker ► Datei Bearbeiten Ansicht Extras ? Gerät hinzufügen Drucker hinzufügen

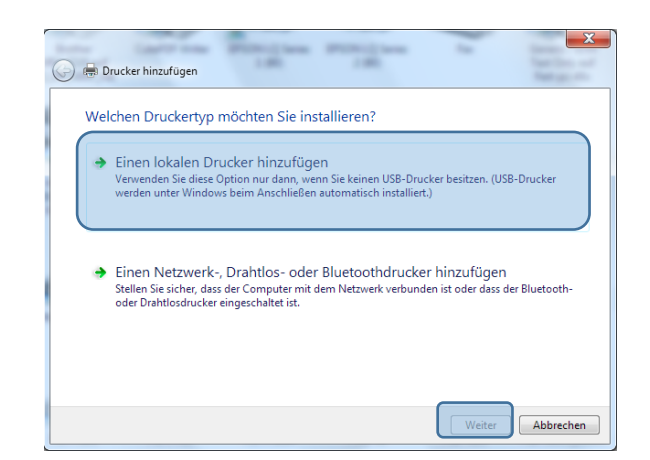

Customer Support • Hommeswiese 116 • 57258 Freudenberg • 02734 284 77 550

#### Choose a printer port - > next

| Choose a printer port           |                                                     |                        |
|---------------------------------|-----------------------------------------------------|------------------------|
| A printer port is a type of con | nection that allows your computer to exchange infor | mation with a printer. |
| Use an existing port:           | LPT1: (Printer Port)                                | •                      |
| 🖱 Create a new port:            |                                                     |                        |
| Type of port:                   | CutePDF Writer Monitor                              | Ŧ                      |
|                                 |                                                     |                        |
|                                 |                                                     |                        |
|                                 |                                                     |                        |
|                                 |                                                     |                        |
|                                 |                                                     |                        |

Or: If necessary, create a new connection (see Microsoft Manual)

#### Example for a LPR Connection:

The print server of the printer is accessed via the LPR port (TCP / IP port 515).

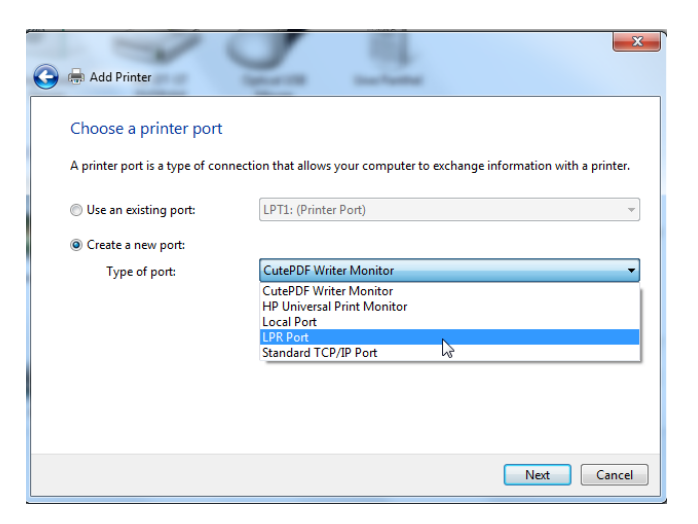

It may well be that "LPR Port "is not available, because the choices depend on already installed protocols.

If LPR Port is not available here, this feature of Windows must be installed separately. This is done via Control Panel\All Control Panel Items\Programs and Features: Turn Windows features on or off

#### Vorhandenen Port verwenden -> weiter

| 🕝 🖶 Drucker hinzufügen                                                                                                    | X                        |  |  |
|----------------------------------------------------------------------------------------------------|--------------------------|--|--|
| Einen Druckeranschluss auswählen                                                                                            |                          |  |  |
| Ein Druckeranschluss ist eine Verbindung, die es dem Computer ermöglicht, Informationen mit einem<br>Drucker auszutauschen. |                          |  |  |
| Vorhandenen Anschluss verwenden:     LPT1: (Druckeranschluss)                                                               |                          |  |  |
| Neuen Anschluss erstellen:                                                                                                  |                          |  |  |
| Anschlusstyp:                                                                                                    | CutePDF Writer Monitor 🔹 |  |  |
|                                                                                                    |                          |  |  |
|                                                                                                    |                          |  |  |
|                                                                                                    |                          |  |  |
|                                                                                                    |                          |  |  |
|                                                                                                    |                          |  |  |
|                                                                                                    | Weiter Abbrechen         |  |  |

Oder: Wenn nötig, erstellen Sie eine neue Verbindung (siehe Microsoft Manual)

#### Beispiel für eine LPR-Verbindung:

Auf den Druckserver des Druckers soll über den LPR-Port (TCP / IP-Port 515) zugegriffen.

| 🕝 🖶 Drucker hinzufügen                                                                                                    |                                          |  |  |
|----------------------------------------------------------------------------------------------------|------------------------------------------|--|--|
| Einen Druckeranschluss auswählen                                                                                            |                                          |  |  |
| Ein Druckeranschluss ist eine Verbindung, die es dem Computer ermöglicht, Informationen mit einem<br>Drucker auszutauschen. |                                          |  |  |
| Vorhandenen Anschluss verwenden:                                                                                            | LPT1: (Druckeranschluss)                 |  |  |
| Neuen Anschluss erstellen:                                                                                                  |                                          |  |  |
| Anschlusstyp:                                                                                                    | CutePDF Writer Monitor                   |  |  |
|                                                                                                    | CutePDF Writer Monitor                   |  |  |
|                                                                                                    | HP Universal Print Monitor<br>Local Port |  |  |
|                                                                                                    | LPR Port                                 |  |  |
|                                                                                                    | PDFill Writer Monitor                    |  |  |
|                                                                                                    | Standard TCP/IP Port                     |  |  |
|                                                                                                    |                                          |  |  |
|                                                                                                    |                                          |  |  |
|                                                                                                    |                                          |  |  |
|                                                                                                    | Weiter Abbrechen                         |  |  |

Es kann wohl sein, dass "LPR Port" nicht verfügbar ist, da die Auswahl von bereits installierten Protokollen abhängt.

Wenn LPR Port hier nicht verfügbar ist, muss diese Funktion von Windows separat installiert werden. Dies geschieht über die Systemsteuerung \ Alle Systemsteuer Elemente \ Programme und Funktionen:

Windows Funktionen aktivieren oder deaktivieren

Turn windows features on -> LPR Port Monitor

|                                                                             |                                                                                                    | .1.401                                                                                                    | All of the second second second second second second second second second second second second second second s                                                                                                    |                                                                                                |                                                                                                    |
|-----------------------------------------------------------------------------|----------------------------------------------------------------------------------------------------|----------------------------------------------------------------------------------------------------|----------------------------------------------------------------------------------------------------|------------------------------------------------------------------------------------------------|----------------------------------------------------------------------------------------------------|
| Control Panel Home<br>View installed updates<br>Turn Windows features on or | Uninstall or change a program<br>To uninstall a program, select it from the list and then click Un                                                                                                    | install, Change, or Repair.                                                                                                    |                                                                                                    |                                                                                                |                                                                                                    |
| off                                                                         | Organize -                                                                                                    |                                                                                                    |                                                                                                    | 10                                                                                             | - 0                                                                                                    |
|                                                                             | Name                                                                                                    | Publisher                                                                                                    | Installed On                                                                                                    | Size                                                                                           | Version                                                                                                    |
|                                                                             | Workshow Features  Turn Windows Features on or difference  Turn Windows Features on or difference  Turn Windows Features on or difference  Turn Windows Features on or difference  Turn Windows Features on or difference  Turn Windows Features  Turn Windows Features  Turn Windows  Turn Windows  Turn Wind | Cancel House Departed Action Departed Action Departed Action Action Departed Systems Decognoted Actions Departed Systems Decognoted Actions Departed Systems Decognoted Actions Departed Systems Decognoted Actions Departed Actions Departed Action | 17.06.2013<br>15.09.2013<br>28.06.2013<br>20.06.2013<br>20.06.2013<br>17.06.2013<br>17.06.2013<br>20.06.2013<br>20.06.2013<br>20.06.2013<br>20.06.2013<br>25.06.2013<br>25.06.2013<br>25.06.2013<br>25.06.2013<br>25.06.2013<br>25.06.2013<br>25.06.2013<br>25.06.2013 | 94,2 MB<br>6,00 MB<br>1,60 GB<br>1,05 GB<br>26,2 MB<br>62,7 MB<br>2,38 MB<br>158 MB<br>3,36 MB | 8.00.70<br>4.0<br>8.00<br>1.5.39<br>3.0.0.4<br>10.0.11<br>11.8.85<br>10.0<br>8.0.877<br>7.0<br>1.8<br>10.0<br>8.0.877<br>7.0<br>1.8<br>2.3.3<br>2.1.3.1<br>1.8.3 SF<br>1.0<br>version<br>13.0.0,4<br>4.00 El<br>2.25°, |

Or: If necessary, create a new connection (see Microsoft Manual)

#### Example for a LPR Connection:

The print server of the printer is accessed via the LPR port (TCP / IP port 515).

It may well be that "LPR Port "is not available, because the choices depend on already installed protocols.

If LPR Port is not available here, this feature of Windows must be installed separately. This is done via Control Panel\All Control Panel Items\Programs and Features: Turn windows features on ->

- ✓ LPR Port Monitor
- ✓ LP printing service

If installed "Create a new port", click next and select in the next step as a LPR Port connection and next:

| Choose a printer port           |                                                      |                      |
|---------------------------------|------------------------------------------------------|----------------------|
| A printer port is a type of con | nection that allows your computer to exchange inform | ation with a printer |
| O Use an existing port:         | LPT1: (Printer Port)                                 |                      |
| Oreate a new port:              |                                                      |                      |
| Type of port:                   | LPR Port                                             |                      |
|                                 | <u> </u>                                             |                      |
|                                 |                                                      |                      |
|                                 |                                                      |                      |
|                                 |                                                      |                      |
|                                 |                                                      |                      |

Schalten Sie die Fensterfunktionen ein -> LPR Port Monitor

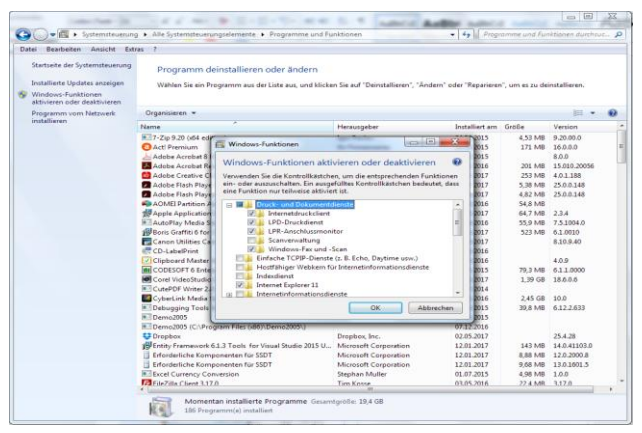

Oder: Wenn nötig, erstellen Sie eine neue Verbindung (siehe Microsoft Manual)

#### **Beispiel: für eine LPR-Verbindung:**

Auf den Druckserver des Druckers soll über den LPR-Port (TCP / IP-Port 515) zugegriffen.

Es kann sein, dass "LPR Port" nicht verfügbar ist, da die Auswahl von bereits installierten Protokollen abhängt. Wenn LPR Port hier nicht verfügbar ist, muss diese Funktion von Windows separat installiert werden. Dies geschieht über die Systemsteuerung \ Alle Systemsteuer Elemente \ Programme und Funktionen:

Schalten Sie die Windowsfunktion ein ->

- ✓ LPR Port Monitor
- ✓ LP Druckdienst

Wenn Sie "Neuen Port erstellen" installiert haben, klicken Sie auf Weiter und wählen Sie im nächsten Schritt als LPR-Port-Verbindung aus und weiter:

| 🚱 🖶 Drucker               | r hinzufügen                                        |                                                     |
|---------------------------|-----------------------------------------------------|-----------------------------------------------------|
| Einen Dr                  | uckeranschluss auswähler                            | n                                                   |
| Ein Drucker<br>Drucker au | ranschluss ist eine Verbindung, die<br>szutauschen. | es dem Computer ermöglicht, Informationen mit einem |
| Vorhand                   | lenen Anschluss verwenden:                          | LPT1: (Druckeranschluss)                            |
| Neuen A                   | Anschluss erstellen:<br>Anschlusstyp:               | LPR Port                                            |
|                           |                                                     |                                                     |
|                           |                                                     | Weiter                                              |

Customer Support • Hommeswiese 116 • 57258 Freudenberg • 02734 284 77 550

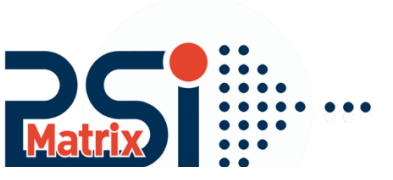

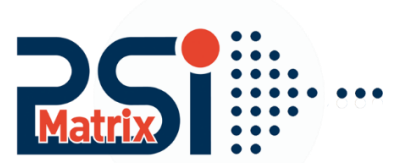

Enter the print server name or IP address 172.20.11.46 and the required queue, in this Example PSIPP803. Confirm with OK. So that you come back to the main menu of the printer installation

| Add LPR compatible printer                     |              | ×      |
|------------------------------------------------|--------------|--------|
| Name or address of server providing lpd:       | 172.20.11.46 | ОК     |
| Name of printer or print queue on that server: | PSIPP803     | Cancel |
|                                                |              |        |

#### Hard drive -> Browse

| Choose your printer<br>To install the driver f                                                         | from the list. Click Windows Update to see more mode<br>from an installation CD, click Have Disk.                                                                                                    | ls.        |
|----------------------------------------------------------------------------------------------------|----------------------------------------------------------------------------------------------------|------------|
| Manufacturer NRG Oki Oki Oki PSi PCI Control NR This driver is not digitally Tell me why driver signin | Printers<br>PSI PP407<br>PSI PP407<br>PSI PSI PSI PSI<br>PSI PSI PSI<br>PSI PSI PSI<br>PSI PSI<br>PSI P | Have Disk  |
|                                                                                                    |                                                                                                    |            |
| all From Disk                                                                                          | nufacturer's installation disk, and then<br>at the correct drive is selected below.                                                                                                    | ext Cancel |

#### Select \*.inf file

| Datei suchen                     | -           |      | -    |           |     |        |
|----------------------------------|-------------|------|------|-----------|-----|--------|
| Suchen in:                       | 🎳 Win 32_64 | _ale |      | - G 🦻     | ۳ 🔁 |        |
| Zuletzt besucht                  | amd64       | i386 | ia64 | PSPP80x_d |     |        |
| Computer<br>Computer<br>Netzwerk | Dateiname:  |      |      |           | •   | Offnen |

Geben Sie den Namen des Druckservers, in diesem Beispiel: "PSIPP803" oder die IP-Adresse 172.20.11.46 und die gewünschte Warteschlange ein.

Bestätigen Sie mit OK. So kommen Sie zurück zum Hauptmenü der Druckerinstallation

| LPR-kompatiblen Drucker hinzufügen                                                               |                          | ×               |
|--------------------------------------------------------------------------------------------------|--------------------------|-----------------|
| LPD-Servemame oder -adresse:<br>Name des Druckers oder der<br>Druckwarteschlange auf dem Server: | 172.20.11.46<br>PSIPP803 | OK<br>Abbrechen |
|                                                                                                  |                          |                 |

#### Datenträger wählen -> Durchsuchen

| 🕝 🖶 Drucker hinzufügen                                                  |                                                                   |
|-------------------------------------------------------------------------|-------------------------------------------------------------------|
| Den Druckertreiber installiere                                          | n                                                                 |
| Wählen Sie Ihren Drucker in o<br>Modelle anzuzeigen.                    | Jer Liste aus. Klicken Sie auf "Windows Update", um weitere       |
| Klicken Sie auf "Datenträger",                                          | , um den Treiber mithilfe einer Installations-CD zu installieren. |
| Hersteller                                                              | Drucker                                                           |
| Epson                                                                   | Generic / Text Only                                               |
| Fuji Xerox<br>Generic                                                   | Generic IBM Graphics 9pin                                         |
| Gestetner                                                               | MS Publisher Color Printer                                        |
| Der Treiber hat eine digitale Signa<br>Warum ist Treibersignierung wich | tur. Windows Update Datenträger                                   |
|                                                                         | Weiter Abbrechen                                                  |

| Installatio | n von Datenträger                                                                                                    | X               |
|-------------|----------------------------------------------------------------------------------------------------|-----------------|
| Ŷ           | Legen Sie den Installationsdatenträger des Herstellers<br>ein und stellen Sie sicher, dass das richtige Laufwerk<br>ausgewählt ist. | OK<br>Abbrechen |
|             | Dateien des Herstellers kopieren von:                                                                                               | Durchsuchen     |

#### Wählen Sie die \* .inf Datei

| Datei suchen               |               |              | -               | -      |       | x         |
|----------------------------|---------------|--------------|-----------------|--------|-------|-----------|
| Suchen in:                 | 🎳 Win 32_64_a | le           | -               | • G 🦻  | •11 🍤 |           |
| Zuletzt besucht<br>Desktop | amd64         | i386         | ia64 PSP        | P80x d |       |           |
| Bibliotheken               |               |              |                 |        |       |           |
| Netzwerk                   | Dateiname:    | *.inf        |                 |        | •     | Offnen    |
|                            | Dateityp:     | Setup-Inform | stionen (*.inf) |        | Ŧ     | Abbrechen |

Customer Support • Hommeswiese 116 • 57258 Freudenberg • 02734 284 77 550

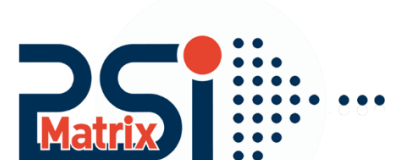

#### Select the printer model

| rardii. | the printer driv     | er                                                                                                    |                          |                                |
|---------|----------------------|----------------------------------------------------------------------------------------------------|--------------------------|--------------------------------|
| 17      | Choose your print    | er from the list. Click                                                                                                    | Windows Update to see mo | re models.                     |
| 50      | To install the drive | r from an installation                                                                                                    | CD, click Have Disk.     |                                |
|         |                      |                                                                                                    |                          |                                |
|         |                      |                                                                                                    |                          |                                |
| Druck   | er                   |                                                                                                    |                          |                                |
|         | IPP803               |                                                                                                    |                          |                                |
| PS      | IPP803C              |                                                                                                    |                          | E                              |
| PS      | IPP806               |                                                                                                    |                          |                                |
| PS      | IPP806C              |                                                                                                    |                          | -                              |
|         | 00000                | 52 36                                                                                                    | _                        | -                              |
|         |                      | And the second second se | All a dama file date     | <ul> <li>Linux Dick</li> </ul> |

If this type of printer was already installed, you can decide whether the already installed.

Driver to be used, or whether you want to overwrite the old with the new version. -> Next

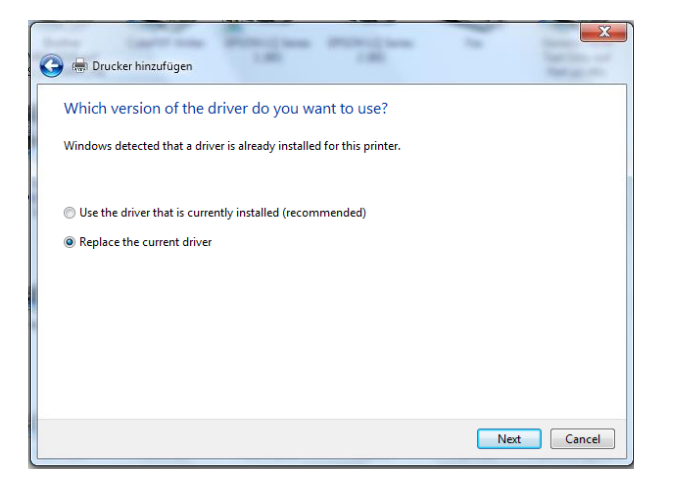

#### Accept the digital sign from PSi Matrix GmbH

| Windows-Sicherheit                                     |                 | 23                            |
|--------------------------------------------------------|-----------------|-------------------------------|
| Möchten Sie diese Gerätesoftware installier            | en?             |                               |
| Name: PSi Drucker<br>Herausgeber: PSI Matrix GmbH      |                 |                               |
| Software von "PSI Matrix GmbH" immer vertrauen         | Installieren    | Nicht installieren            |
| 🕐 Sie sollten nur Treibersoftware von vertrauenswürdig | en Herausgebern | installieren. <u>Wie kann</u> |

#### Auswählen des Druckermodells

| 🕒 🖶 Druc | ker hinzufügen                          | 1.80                         | 1.0           | -                  | 1.0            | ×             |
|----------|-----------------------------------------|------------------------------|---------------|--------------------|----------------|---------------|
| Den D    | ruckertreiber in                        | stallieren                   |               |                    |                |               |
| -        | Wählen Sie Ihren D<br>Modelle anzuzeige | Prucker in der Liste a<br>m. | us. Klicken S | ie auf "Window     | /s Update", ur | n weitere     |
|          | Klicken Sie auf "Da                     | tenträger", um den           | Treiber mithi | ilfe einer Install | ations-CD zu   | installieren. |
| Drucke   | er                                      |                              |               |                    |                | •             |
| 🗐 PSI    | PP803<br>PP803C                         |                              |               |                    |                | E             |
| 📮 PSI    | PP806<br>PP806C                         |                              |               |                    |                | -             |
| Die      | eser Treiber verfügt ü                  | ber eine                     |               | Windows U          | pdate          | Datenträger   |
| Wa       | arum ist Treibersignie                  | erung wichtig?               |               |                    |                |               |
|          |                                         |                              |               |                    | Weiter         | Abbrechen     |

Wenn diese Art von Drucker bereits installiert war, können Sie entscheiden, ob die bereits installierte. Version des Treibers verwendet wollen, oder ob Sie mit der neuen Version überschreiben möchten. -> Weiter

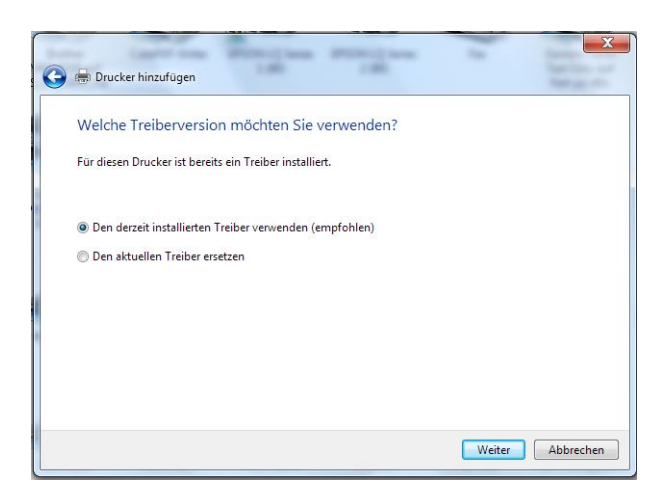

Akzeptieren Sie digitale Signatur von der PSi Matrix GmbH

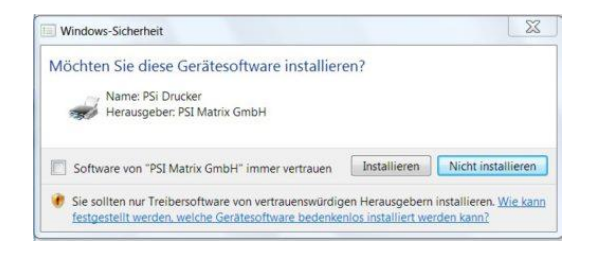

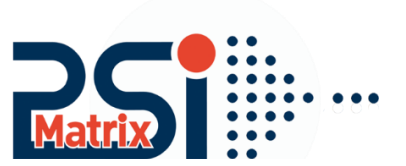

Specify whether the printer is to be shared with other network users. Next->

| Add Printer                                   |                                                                                                    |
|-----------------------------------------------|----------------------------------------------------------------------------------------------------|
| Printer Sharing                               |                                                                                                    |
| If you want to share t<br>type a new one. The | his printer, you must provide a share name. You can use the suggested name or<br>share name will be visible to other network users. |
| Do not share this                             | printer                                                                                                    |
| Share this printer :                          | so that others on your network can find and use it                                                                                  |
| Share name:                                   | PSIPP803                                                                                                    |
| Location:                                     |                                                                                                    |
| Comment:                                      |                                                                                                    |
|                                               |                                                                                                    |
|                                               | Next Cancel                                                                                                    |

If the printer should define as a default printer, then set the hook here. -> Finish

| 🕞 🖶 Add Printer                                                                                                    | ×          |
|----------------------------------------------------------------------------------------------------|------------|
| You've successfully added PSIPP803                                                                                   |            |
| Set as the default printer                                                                                           |            |
| You can choose a default printer for home, work, and other places you go. <u>Set up multiple</u><br>default printers |            |
|                                                                                                    |            |
| To check if your printer is working properly, or to see troubleshooting information for the printer<br>test page.    | r, print a |
| Print a test page                                                                                                    |            |
| Finish                                                                                                    | Cancel     |

Geben Sie an, ob der Drucker mit anderen Netzwerkbenutzern geteilt werden soll. Weiter->

| 🕞 🖶 Drucker hinzufüge                                                 | en lander og same                                    | 1.00                                               | -                                             | X                     |
|-----------------------------------------------------------------------|------------------------------------------------------|----------------------------------------------------|-----------------------------------------------|-----------------------|
| Druckerfreigabe<br>Wenn dieser Drucker f<br>den vorgeschlagenen       | freigegeben werden soll, m<br>Namen verwenden oder e | nüssen Sie einen Freigal<br>inen neuen eingeben. D | penamen angeben. Sie<br>Der Freigabename wird | e können<br>d anderen |
| Netzwerkbenutzern ar<br>O Drucker nicht freig<br>O Drucker freigeben, | ngezeigt.<br>eben<br>damit andere Benutzer im        | Netzwerk ihn finden u                              | nd verwenden könner                           | 1                     |
| Freigabename:<br>Standort:<br>Kommentar                               | PSIPP803                                             |                                                    |                                               |                       |
| Konnerka.                                                             |                                                      |                                                    |                                               |                       |
|                                                                       |                                                      |                                                    | Weiter                                        | Abbrechen             |

Wenn der Drucker als Standarddrucker definieren soll, dann stellen Sie den Haken hier ein. -> Fertig stellen

| 6 | 👼 Drucker hinzufügen                                                                                                    |  |
|---|----------------------------------------------------------------------------------------------------|--|
|   | PSIPP803 (Kopie 1) wurde erfolgreich hinzugefügt.                                                                                                    |  |
|   | Als Standarddrucker festlegen                                                                                                    |  |
|   |                                                                                                    |  |
|   | Drucken Sie eine Testseite, um zu überprüfen, ob der Drucker funktionsfähig ist, oder um Informationen<br>zur Problembehandlung für den Drucker anzuzeigen.<br>Testseite drucken |  |
|   | Fertig stellen Abbrechen                                                                                                    |  |